## インターネットエクスプローラー10を9に戻す手順

〇昨日まで普通に使えていたのに、今日利用しようとしたらうまくシステムが開かない。 「このwebページに問題があるためインターネットエクスプローラーのタブを開きなおしました」という表示が出る。

これはWindows updateにより、自動的にインターネットエクスプローラーのバージョンが上がってしまったためです。 対策としては、更新プログラムを削除し、インターネットのバージョンを元に戻します。

1 現在のバージョンの確認

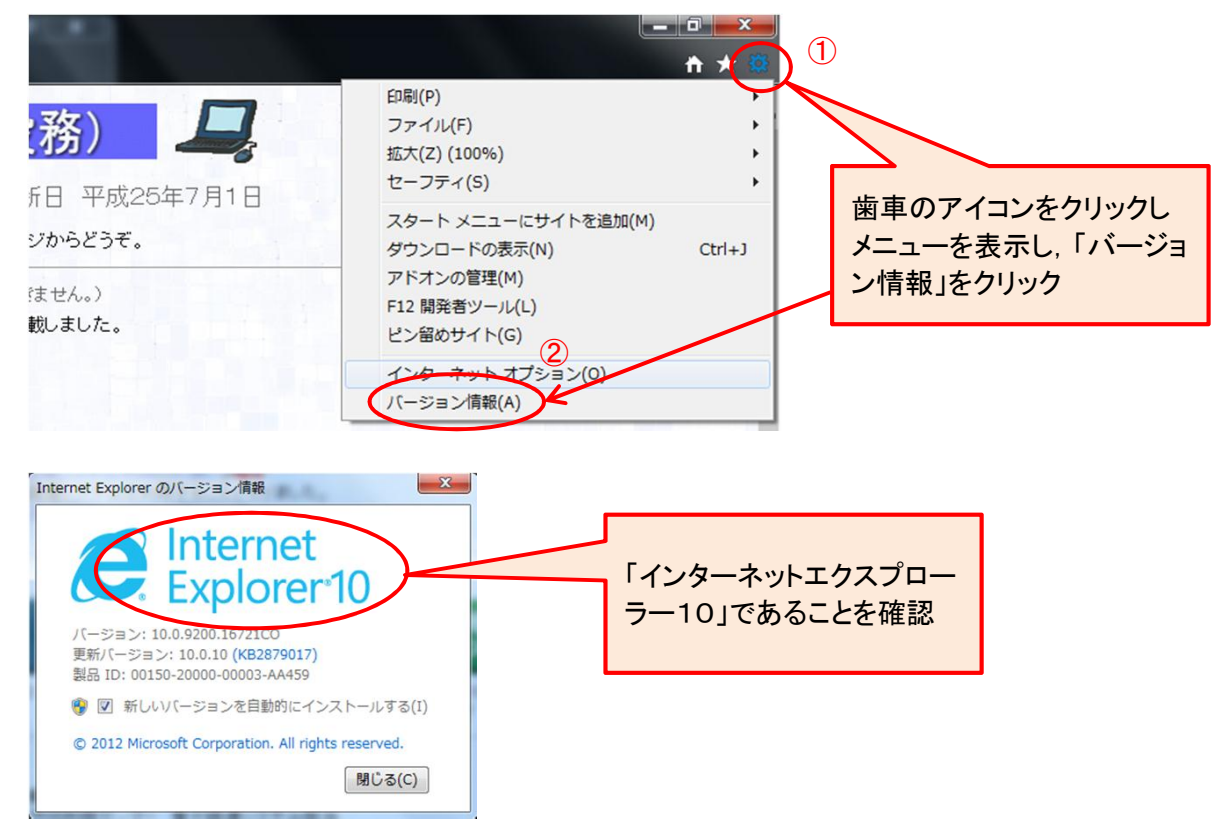

2 更新プログラムの削除

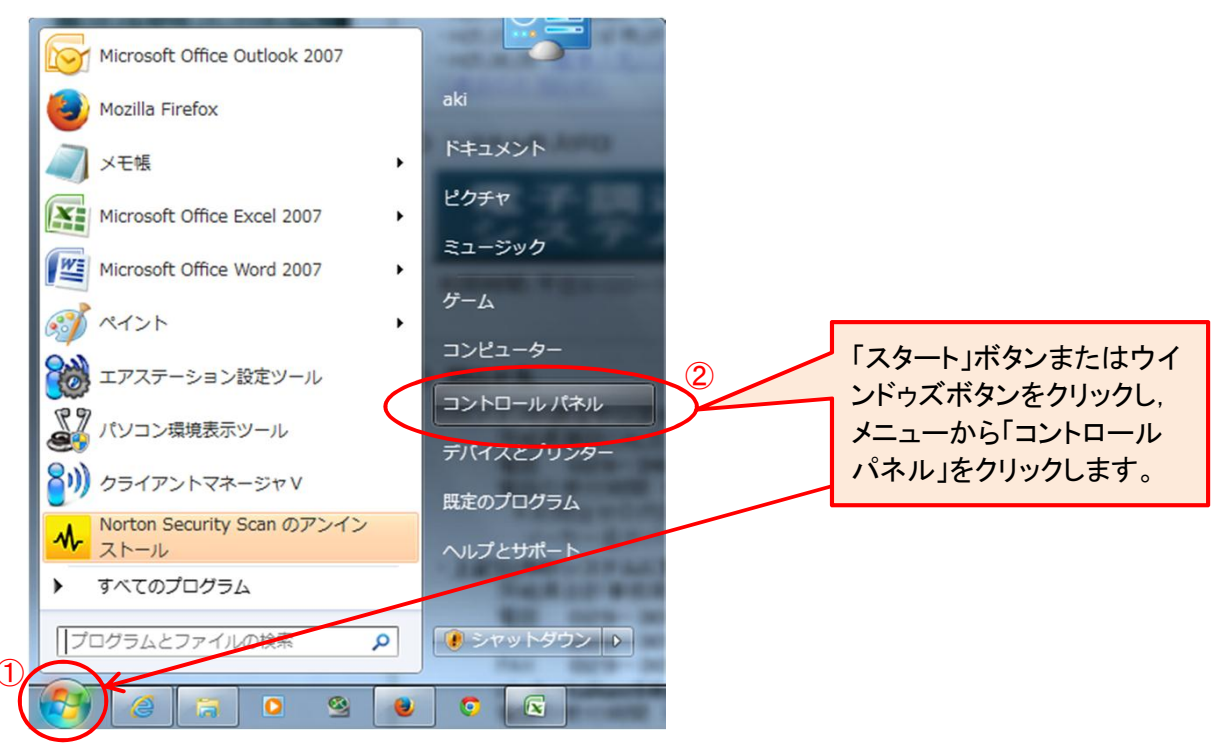

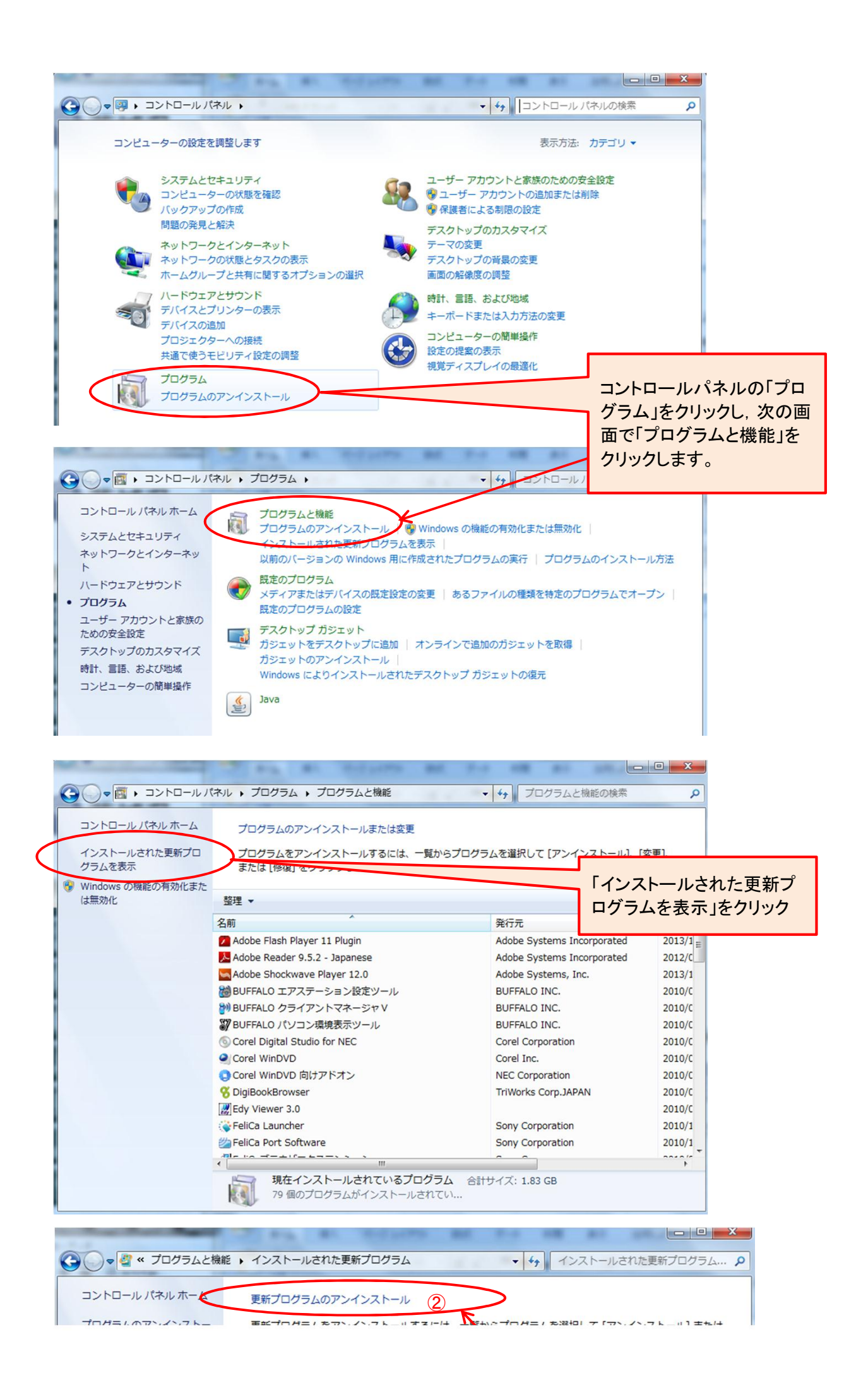

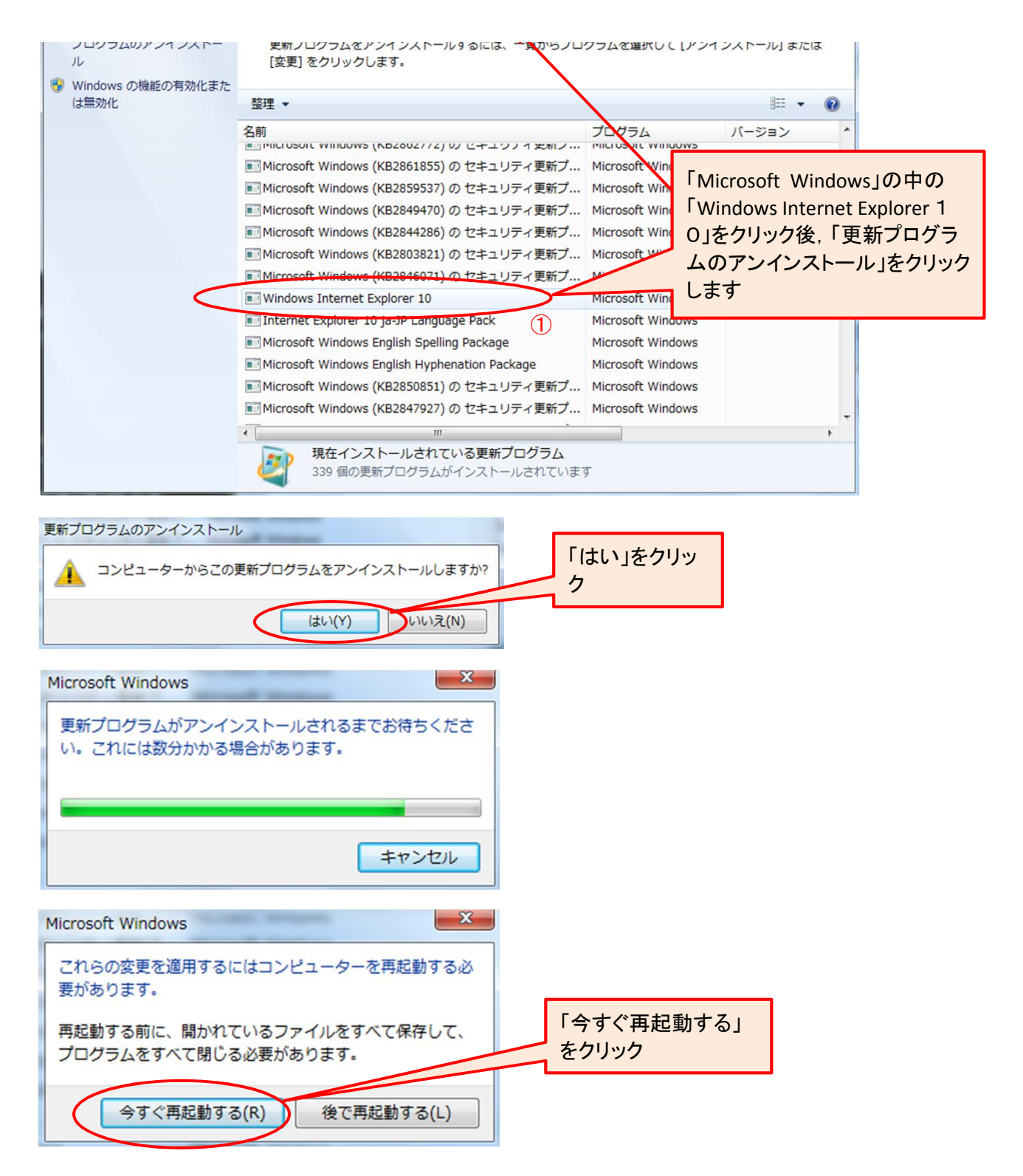

以上の操作で,インターネットエクスプローラー9が復活します。

## (12/26追記)

インターネットエクスプローラーのバージョンを10から9に戻した場合、設定がクリアされている場合があります。ポップアップブロックの解除や信頼済みサイトの設定、互換表示設定等の再チェックをお願いいたします。

Oインターネットエクスプローラー10を削除したことにより、ファイルのダウンロードが出来なくなる不具 合が発生する場合があります。

ダウンロードができない場合は、マイクロソフトが対処方法を公開しておりますのでそちらを参考に願います

マイクロソフトのサポートページ→http://support.microsoft.com/kb/2864931/ja